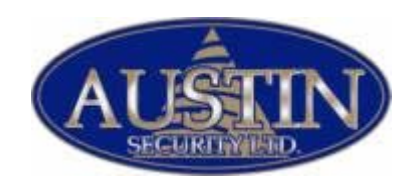

## Remote 5.01 Installation

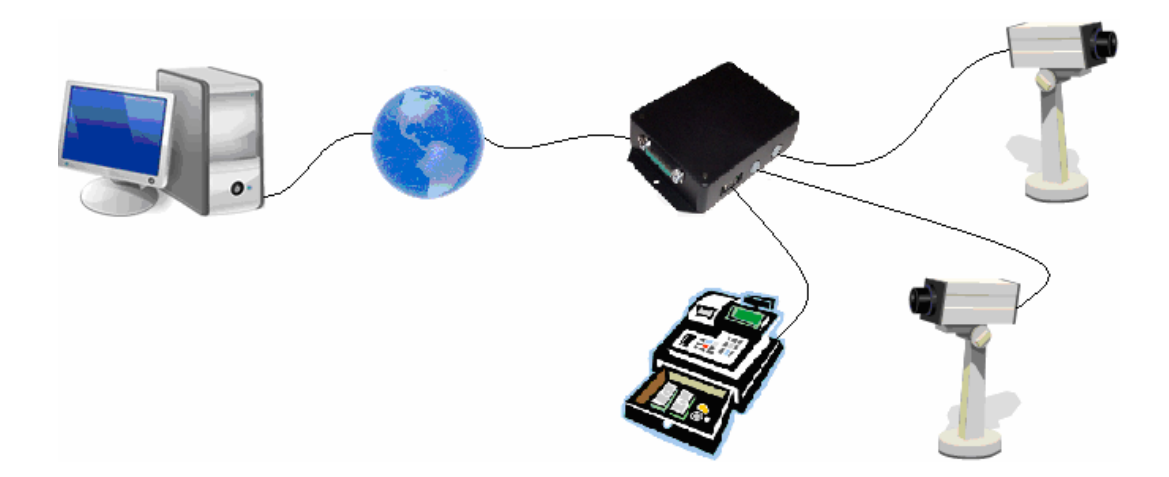

Step by Step Installation Instructions For I3DVR Remote 5.01

- 1. Go to www.compufixcanada.com
- 2. Click on the i3 Remote 5.01 link

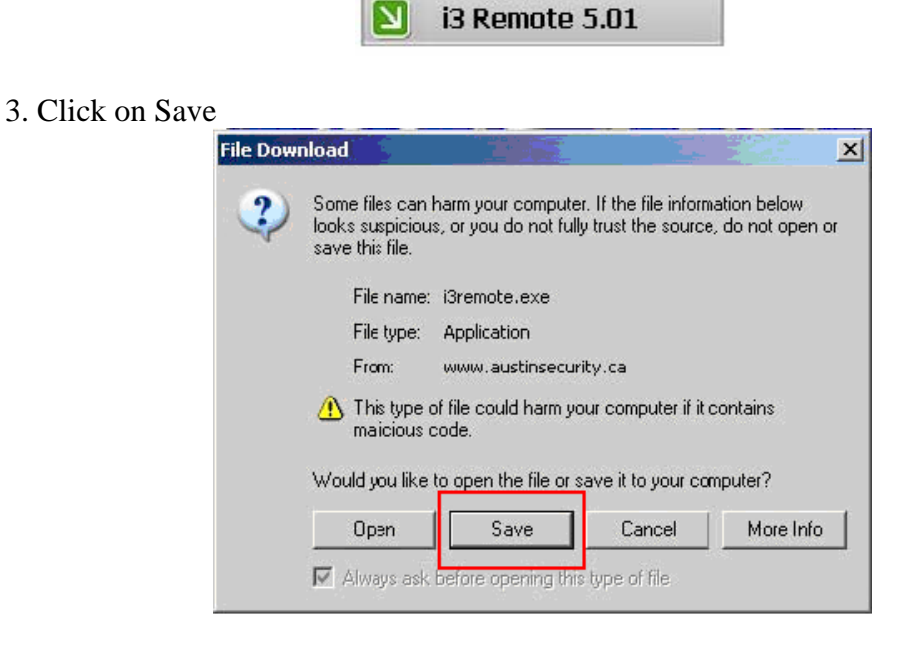

4. Drop down the "Save in" menu and select your Desktop.

| Save As                                                          |                                                                                                    |                                                                                                    |   | 1       | ? ×    |
|------------------------------------------------------------------|----------------------------------------------------------------------------------------------------|----------------------------------------------------------------------------------------------------|---|---------|--------|
| Save in:                                                         | 🞯 Desktop                                                                                                    |                                                                                                    | - | 5 0 🖻 🖽 |        |
| My Tecent<br>Documents<br>Desktop<br>My Documents<br>My Computer | My Recent I<br>My Cocuru<br>My Cocuru<br>3 3½ Flopp<br>Win_XP<br>Win_XP<br>DVRDA<br>DVRDA<br>DVRDA<br>CD-RW<br>CD-RW<br>Shared I<br>My Docu<br>My Netwo<br>avi<br>temp | Documents<br>ter<br>by (A:)<br>_PR0 (C:)<br>TA (C:)<br>TA (E:)<br>TA (E:)<br>Drive (Z:)<br>Documents<br>uments<br>dx Places |   |         |        |
| My Network                                                       | File name:                                                                                                    | i3:emote.exe                                                                                                    |   | •       | Save   |
| Places                                                           | Save as type:                                                                                                    | Application                                                                                                    |   | •       | Cancel |

5. Run i3remote.exe that is now on your desktop.

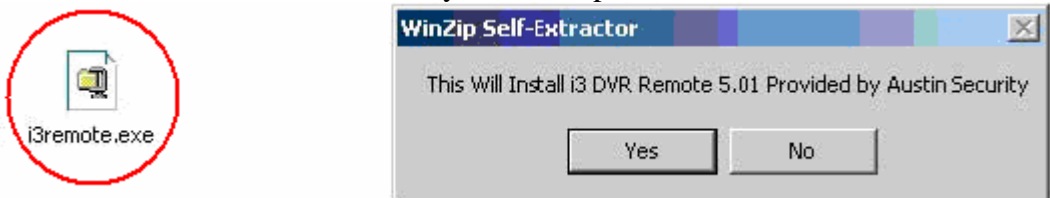

- 6. Click yes, next and "I agree" until the installation is finished.
- 7. The i3remote.exe file can now be deleted from your desktop.
- 8. Run the new I3DVR Remote icon that is now on your desktop.

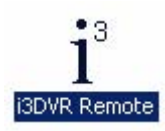

9. Turn OFF your Caps lock. Enter in your desired password and confirm your entry. Press ok. \*DO NOT FORGET YOUR PASSWORD\*

| New Account Creation | X X        |
|----------------------|------------|
| Password             |            |
| Confirm Passwore:    | $\bigcirc$ |
| ОК                   | Cancel     |

10. Click on the "Connections" button.

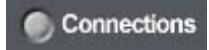

11. In the Server Connect window that is now open highlight the Server icon and click the "Add" button.

| Server Connect - LAN | ×                    |
|----------------------|----------------------|
|                      | Selected Server Info |
|                      | Server Cude .        |
|                      | Server Name : Server |
|                      | IP Address :         |
|                      | Control              |
|                      | Add                  |
|                      | Edit                 |
|                      |                      |

12. Enter in your Server ID / Server Name / IP Address / \*<u>\*User name\* / \*Password\*\*</u>.

**\*\*Note: your User name and Password are the same you use to login your DVR onsite. NOT the Password you entered in step 9.\*\*** 

| Insert to new site.               |                                                                                                 |
|-----------------------------------|-------------------------------------------------------------------------------------------------|
| Server Info                       |                                                                                                 |
| Group : Server 💌 Add Group        |                                                                                                 |
| Server ID : 000-000               | Be sure to include the dash in the middle<br>of your Server ID                                  |
| Server Name : anything            | <ul> <li>Server name can be anything you like</li> </ul>                                        |
| IP Address : [*******_innolnk_biz | <ul> <li>Careful of the periods in your IP Address</li> </ul>                                   |
| Connect when system start         |                                                                                                 |
| User Info                         | The user name you use onsite to<br>log into your DVR                                            |
| Password: eccosses                | The Password you use onsite to log<br>into the DVR. NOT the password you<br>entered from step 9 |
| Emergency Alam                    |                                                                                                 |
| Sound Elle                        |                                                                                                 |
|                                   |                                                                                                 |
| Duration of Sound Wave 0          |                                                                                                 |
| 0 /                               |                                                                                                 |
| Dk. Cancel                        |                                                                                                 |

13. Click OK. Click Cancel on the Server Connect window. You will now see your newly created connection on the right side (Here are 2 examples). Double click your new connection.

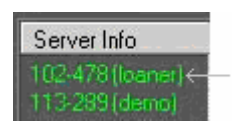

14. A Status window will appear showing the progress of your connection.

| Server ID : 000-000 | Deat Muser + 0000 |  |
|---------------------|-------------------|--|
| The address :       | Port Num. : 8080  |  |
| Location: anything  |                   |  |
|                     |                   |  |
|                     |                   |  |

15. Once connected you will see your cameras along the bottom. You can click on the "All" button to highlight all your cameras in red.

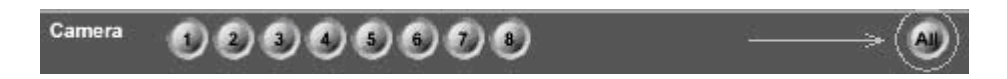

16. Click on View to see live video of your location. Click on Search to view recorded video.

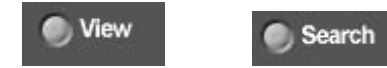

Repeat steps 10 through 13 to add additional Server connections.

\*-\*Please refer to this section for troubleshooting your remote software\*-\*

## **Troubleshooting Error codes**

#### -Connection to server has failed.

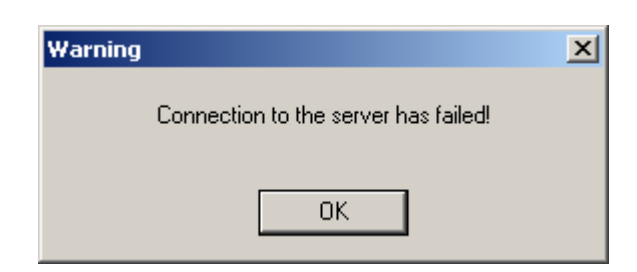

Possible cause

*#1* Incorrect IP address entered in the connection setup.

#2 Network traffic is not getting through.

Solutions:

*For #1* Edit your connection to include the correct IP address. *For #2* Ensure you currently have an internet connection. Disable or configure your firewall to allow i3dvr\_remote.exe to communicate.

# <u>- Connection failed! Please ensure that Server ID, Username, and Password are entered in correctly</u>

| arning                   |                                                |                                        |
|--------------------------|------------------------------------------------|----------------------------------------|
| Connection fa<br>Name, a | ailed! Please ensure t<br>and Password are ent | hat Server ID, User<br>ered correctly. |
|                          |                                                | -                                      |

<u>Possible cause</u>: Incorrectly entered Server ID, Server Name, IP Address, User name and/or Password.

<u>Solution</u>: Click the connections button, highlight your faulty connection, click edit, and enter in the correct info.

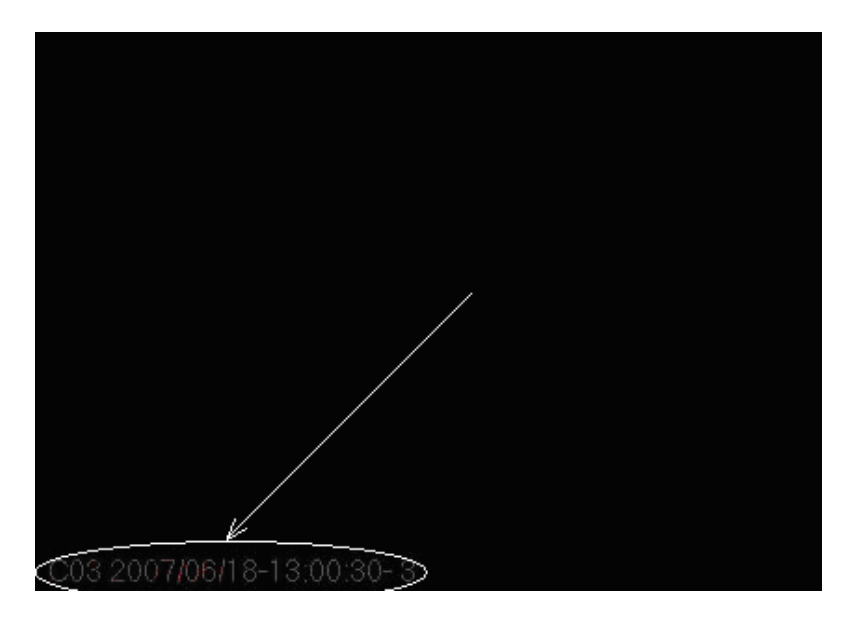

Possible cause: DirectX video problem.

<u>Solution:</u> \*<u>Disconnect form the site first</u>\* Click setup on the right hand side. Click on the configuration setup tab. At the bottom change DirectX to RGB. Click OK. Try again.

### - Not enough video memory for # screen division.

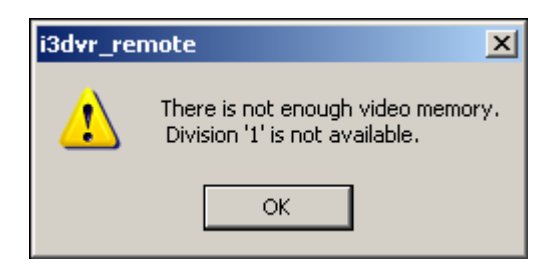

Possible cause:

*#1* video hardware acceleration turned off.

#2 old display adapter drivers

#3 a weak video card (antique).

Solution:

*For #1* Right click your desktop, in the display properties window under the setting tab. Click advanced. Troubleshoot tab, Hardware acceleration should be at full.

*For #2* go to the manufactures website to install the newest display drivers. *For #3* try another computer, or install a new video card with the latest drivers.

Contact Information: <u>support@austinsceurity.ca</u> Lawrence Visser (877)448-2809 toll free